# **College of Menominee Nation**

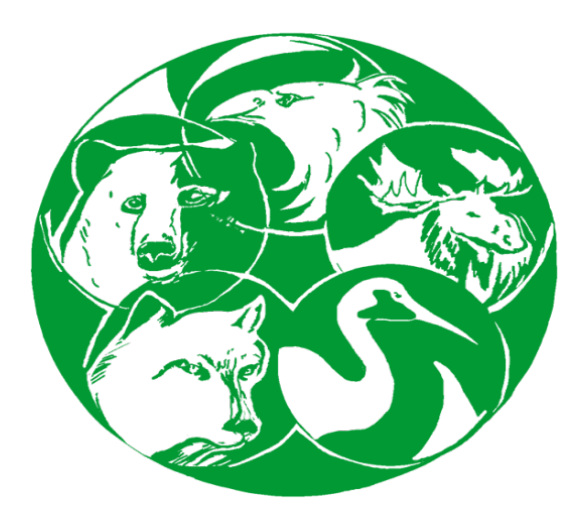

# **My Empower**

**Student User Manual** 

# My Empower Student User Manual Table of Contents

| What is My Empower? 3   What information can I access? 3   Who should I contact for questions relating to My Empower? 3   Accessing My Empower 3   How do I access My Empower? 4   New Student-How do I Create a New Account? 4   New Student-How do I Change my Password? 5   New Student- 5   Returning Student-How do I Log-In to My Empwer? 10 |
|----------------------------------------------------------------------------------------------------|
| What information can I access?                                                                                                    |
| Who should I contact for questions relating to My Empower?   Accessing My Empower   How do I access My Empower?   New Student-How do I Create a New Account?   New Student-How do I Change my Password?   New Student-   Returning Student-How do I Log-In to My Empwer?                                                                           |
| Accessing My Empower         How do I access My Empower?         New Student-How do I Create a New Account?         New Student-How do I Change my Password?         New Student-         Returning Student-How do I Log-In to My Empwer?                                                                                                    |
| New Student-How do I Create a New Account?                                                                                                    |
| New Student-How do I Change my Password?       2         New Student       2         Returning Student-How do I Log-In to My Empwer?       10                                                                                                    |
| New Student-now do l'enalge my Password                                                                                                    |
| Returning Student-How do I Log-In to My Empwer?1                                                                                                    |
|                                                                                                    |
| Peturning Student-What Hannens if Learget my Username and Passowrd?                                                                                                    |
| My Empower – Getting Started                                                                                                    |
| My Empower-Admissions                                                                                                    |
| What is an Admission Status?                                                                                                    |
| How can I veiw my Admissiosn Profile?                                                                                                    |
| Who is my Counselor?                                                                                                    |
| What is my Admission Status?                                                                                                    |
| How do I update my Emergency Contact Information? 18                                                                                                    |
| What type of Admission Missing Documents am I Missing? 19                                                                                                    |
| How can I Contact my Counselor? 20                                                                                                    |
| My Empower - Student Records                                                                                                    |
| How do I access my Student Records? 21                                                                                                    |
| How can I view/print my Student Schedule (Detail)/Unofficial Transcript? 22                                                                                                    |
| How do I view/print my Student Schedule (Summary)? 23                                                                                                    |
| How can I view/print my Grade Report? 24                                                                                                    |
| My Empower - Financials                                                                                                    |
| What is Financial Aid and am I eligible   25                                                                                                    |
| How do I access my Financial information?26                                                                                                    |
|                                                                                                    |
| How do I Accept/Decline my Financial Aid Award Letter?                                                                                                    |
| What type of Financial Aid Missing Documents am Emissing? 30                                                                                                    |
| How can I view my Billing Detail Summary? 31                                                                                                    |
| My Empower - Surveys 32                                                                                                    |
| now us i participate in the Un-line Surveys/Course Evaluations? 32                                                                                                    |
| Wiy Empower - Setting and Loois       33         How do L change my Password?       33                                                                                                    |
| How do Let my Global Variables/Parameters?                                                                                                    |

# **My Empower - Introduction**

#### What is My Empower?

My Empower is the student data base system used by the College of Menominee Nation to collect student information. My Empower is a self-service on-line web resource developed for students to view or obtain their student records.

#### What information can I access from My Empower?

My Empower contains Admissions, Financials, and Student Record information.

| Admissions                   | <u>Financials</u>           | Student Records       |
|------------------------------|-----------------------------|-----------------------|
| Admission Profile            | Financial Aid Award Letter  | Student Schedules     |
| Who is my Counselor          | Accept/Decline Award Letter | Unofficial Transcript |
| Admissions Status            | FA/Missing Documents        | Grade Reports         |
| Update Emergency Information | Billing Detail Summary      |                       |
| View Missing Documents       |                             |                       |
| Contact Advisor              |                             |                       |

#### Who should I contact for questions relating to my student records?

The College of Menominee Naton strongly encourages students to first use their My Empower before contacting departments. However, if is necessary to contact the department please use the directory below.

| Admissions                                        | Admissions and     | <b>Tessa James</b>                              | 715-799-6226 |  |
|---------------------------------------------------|--------------------|-------------------------------------------------|--------------|--|
|                                                   | Enrollment Manager | <u>Tjames@menominee.edu</u>                     | Ext. 3053    |  |
| Student Records<br>Schedule/Unofficial Transcript | Registrar          | gistrar Juanita Wilber<br>jwaukau@menominee.edu |              |  |
| <b>Financials</b>                                 | Financial Aid      | <b>Nicole Fish</b>                              | 715-799-6226 |  |
| Financial Aid                                     | Director           | <u>NFish@menominee.edu</u>                      | Ext. 3039    |  |
| <b>Billing</b>                                    | Bursar             | Clara Fowler-Otto                               | 715-799-6226 |  |
| Billing Detail Summary                            |                    | cotto@menominee.edu                             | Ext. 3034    |  |
| Technical Support                                 | System             | Geraldine Sanapaw                               | 715-799-6226 |  |
|                                                   | Administrator      | GSanapaw@menominee.edu                          | Ext. 3084    |  |

# Accessing My Empower

#### How do I access My Empower?

To access your My Empower account complete steps 1 and 2.

1. Go to CMN Official Website <u>www.menominee.edu</u> and click on **My Empower** under "Quick Links" or enter <u>http://empower.menominee.edu/fusebox.cfm</u> in the browser and press enter.

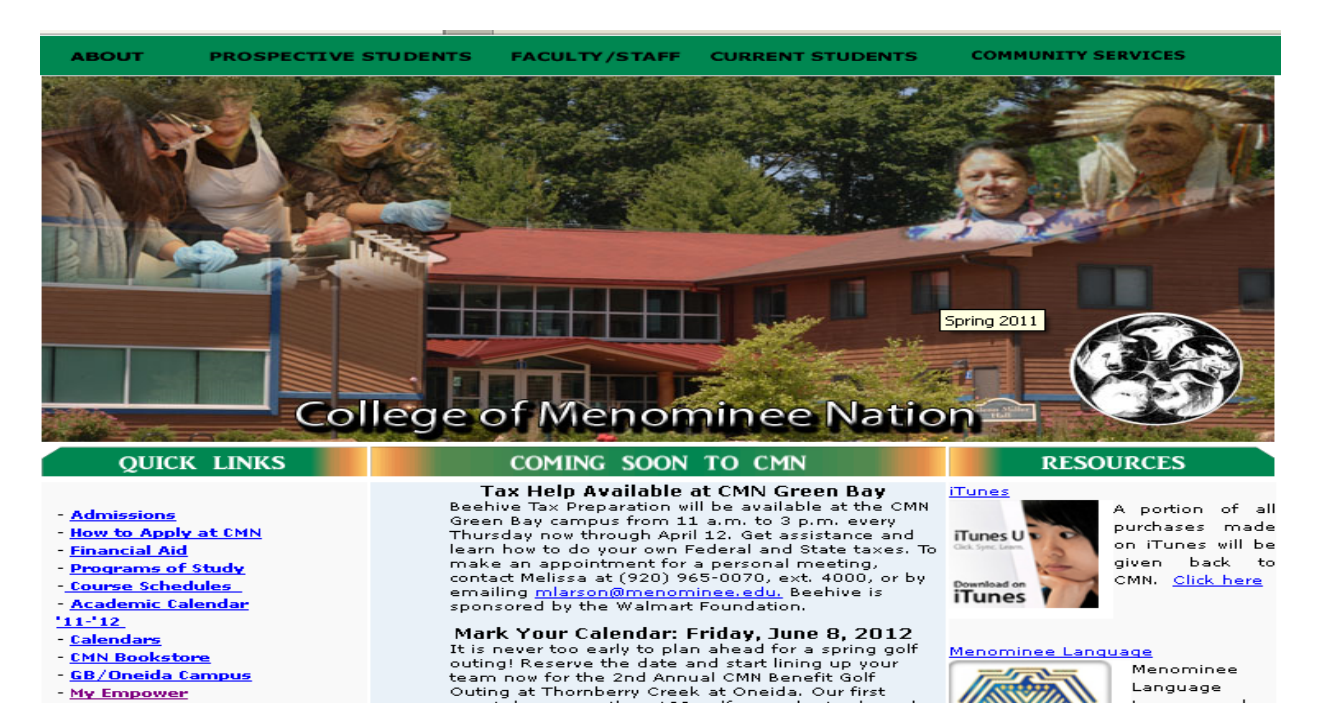

2. The Student Information Center My Empower screen will appear.

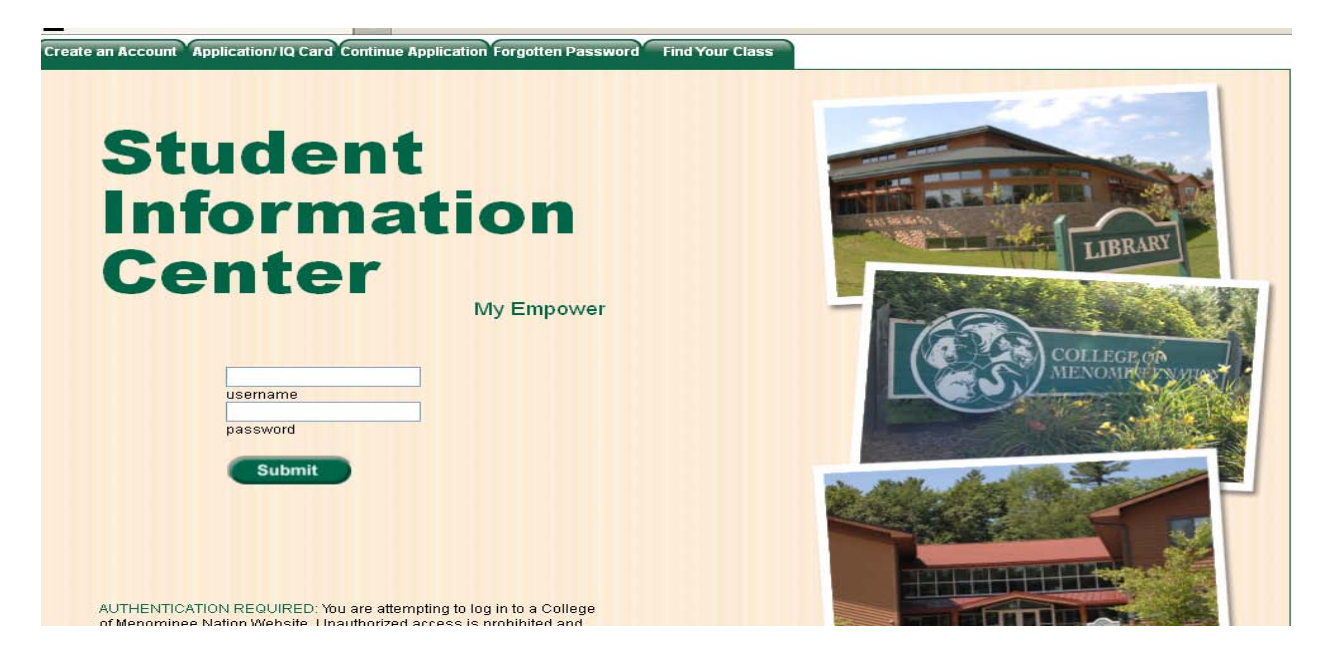

## Accessing My Empower - New Student - Create an Account

#### How do I Create a New Account?

To create a new account complete steps 1-6.

- 1. Go to CMN Official Website <u>www.menominee.edu</u> and click on **My Empower** under "Quick Links" or enter <u>http://empower.menominee.edu/fusebox.cfm</u> in the browser and press enter.
- 2. Select the Create an Account tab.

| Create an Account 'Application/ IQ Card Continue Application Forgotten Password' Find Your Clas                                                                                                    | SS |
|----------------------------------------------------------------------------------------------------|----|
| Student state       Student state         State       State         State       State      < |    |
| AUTHENTICATION REQUIRED: You are attempting to log in to a College<br>of Menominee Nation Website. Unauthorized access is prohibited and                                                                                                    |    |

3. The Create an Account screen will appear.

| Login | Create an Account Application/IQ Card Continue Application Forgotten Password Find Your Class |
|-------|-----------------------------------------------------------------------------------------------|
|       | <b>Create</b> an Account                                                                      |

Please enter your information to create an User Account:

#### All fields are required.

Your password must be at least 6 characters long. It is advisable to use a combination of letters, numbers, and case to define your password.

| Last Name:         |              |   |        |  |  |
|--------------------|--------------|---|--------|--|--|
| Government ID/SSN: | (999999999)  |   |        |  |  |
| Date of Birth:     | (mm/dd/yyyy) |   |        |  |  |
| Desired Username:  |              | ] |        |  |  |
| Desired Password:  |              | ] |        |  |  |
| Verify Password:   |              | ] |        |  |  |
|                    |              |   | Submit |  |  |

#### Accessing My Empower - New Student - Create an Account

#### Continue - How do I Create an Account?

4. The **Desired Username** field is the first six letters of your last name, first letter of your first name, underscore (\_), and month and day of your birth date. Enter your information in all lower cases with no spaces.

*Example Username* - John Johnson and his DOB is Feb. 4<sup>th</sup>: johnsoj\_0204

If your last name is fewer than six letters you would then use your entire last name and the first letter of your first name, underscore (\_), and month and day of your birth date.

*Example Name* - John Doe: doej\_0204

5. The **Desired Password** is a **TEMPORARY** password. This temporary password will be your Social Security Number, underscore (\_), and CMN. Enter your information with no spaces and capitalize CMN.

*Example Password* – Social Security Number\_CMN: 123456789\_CMN

| Login                                                                        | Create an Account Application/ IQ Card Continue Application Forgotten Password Find Your Class         |  |  |  |  |  |  |  |  |  |
|------------------------------------------------------------------------------|----------------------------------------------------------------------------------------------------|--|--|--|--|--|--|--|--|--|
|                                                                              | Create an Account                                                                                      |  |  |  |  |  |  |  |  |  |
| Please enter your info                                                       | Please enter your information to create an User Account:                                               |  |  |  |  |  |  |  |  |  |
| All fields are required.<br>Your password must &<br>It is advisable to use a | be at least 6 characters long.<br>a combination of letters, numbers, and case to define your password. |  |  |  |  |  |  |  |  |  |
| Last Name:                                                                   | Johnson                                                                                                |  |  |  |  |  |  |  |  |  |
| Government ID/SSN:                                                           | (999999999)                                                                                            |  |  |  |  |  |  |  |  |  |
| Date of Birth:                                                               | 02/04/1976 (mm/dd/yyy)                                                                                 |  |  |  |  |  |  |  |  |  |
| Desired Username:                                                            | johnsoj_0204                                                                                           |  |  |  |  |  |  |  |  |  |
| Desired Password:                                                            | ******                                                                                                 |  |  |  |  |  |  |  |  |  |
| Verify Password:                                                             | ******                                                                                                 |  |  |  |  |  |  |  |  |  |
|                                                                              | Submit                                                                                                 |  |  |  |  |  |  |  |  |  |

- ♦6. Change Password. After a new student has registered for classes he/she will be required to change their My Empower password to their <u>Student ID number</u>.
  - 7. If you are experiencing technical difficulties contact your system administrator at 715-799-6226 ext. 3084, or by e-mail <u>gsanapaw@menominee.edu</u>.

# Accessing My Empower - New Student - Change - Password

#### How do I Change my Password?

To change your Password a new student will need their **<u>Student ID Number</u>**. To obtain your Student ID Number you will be required to e-mail the Admissions Office directly at <u>Admissions@menominee.edu</u>. Complete steps 1-7.

- 1. Go to CMN Official Website <u>www.menominee.edu</u> and click on **My Empower** under "Quick Links" or enter <u>http://empower.menominee.edu/fusebox.cfm</u> in the browser and press enter.
- 2. Enter your username and **TEMPORARY** password then click the "**Submit**" button.

| Create an Account Application/IQ Card Continue Application Fo | rgotten Password Find Your Class |  |
|---------------------------------------------------------------|----------------------------------|--|
| Student<br>Information<br>Center<br>My                        | Empower                          |  |

3. To change your password, click on <u>Change Password</u> under the <u>Settings and Tools</u> tab.

| Admissions                                                         | Financials | Student Records | Surveys | Settings and Tools |
|--------------------------------------------------------------------|------------|-----------------|---------|--------------------|
| Personal Information<br><u>Change Password</u><br>Global Variables |            |                 |         |                    |

| Holds                                                                     | <br>Class Schedule                                 |
|---------------------------------------------------------------------------|----------------------------------------------------|
| There are holds on your account.                                          | No Schedule Information for the currently set Term |
| Description: Admissions Update     Began: 05/12/2011     Ende: 01/21/2020 | Activities                                         |
| LING. 01/01/2020                                                          | No Student Activities to Display.                  |

# Accessing My Empower - New Student - Change Password

#### Continue - How do I Change my Password?

- 4. Enter your "Current Password." Your Current Password is your TEMPORARY password.
- 5. Enter your "**New Password**." Your New Password is your <u>**Student ID**</u> number. To confirm your New Password you will need to re-enter and press the "**Submit**" button.

| Admissions                        | Financials       | Student Records                                         | Surveys          | Settings and Tools            |    |
|-----------------------------------|------------------|---------------------------------------------------------|------------------|-------------------------------|----|
|                                   |                  |                                                         | Chanç            | <b>je</b> Password            |    |
| Your password must be<br>Usemame: | e at least 6 cha | r <mark>acters. it is advised to u</mark><br>SANTEE1976 | se a combination | of letters, numbers, and case | 9. |
| Current Password:                 |                  |                                                         |                  |                               |    |
| New Password:                     |                  |                                                         |                  |                               |    |
| Confirm New Password:             |                  |                                                         |                  |                               |    |

Submit

- 6. A new password will be automatically sent to your CMN student e-mail. Student e-mail accounts will be activated **one** week prior to the first day of classes.
- Note: Your CMN student e-mail address is the first six letters of your last name, first letter of your first name, underscore (\_), and month and day of your birth date @menominee.

*Example Username* - John Johnson and his DOB is Feb. 4th: johnsoj\_0204

Example CMN Student E-mail - johnsoj\_0204@menominee.edu

- If you've obtained your Student ID prior to the student e-mail accounts being activated your new password will be sent to the e-mail specified on your admission application. If you did not provide an e-mail address on your admission application, please update the Admissions Office with your information at Admissions@menominee.edu.
- 7. If you are experiencing technical difficulties contact your system administrator at 715-799-6226 ext. 3084, or by e-mail <u>gsanapaw@menominee.edu</u>.

# Accessing My Empower – New Student – Forgotten Password

#### What happens if I forgot my username and password?

If you forgot your username and password complete steps 1-3.

- 1. Go to CMN Official Website <u>www.menominee.edu</u> and click on **My Empower** under "Quick Links" or enter <u>http://empower.menominee.edu/fusebox.cfm</u> in the browser and press enter.
- 2. Select Forgotten Password tab.

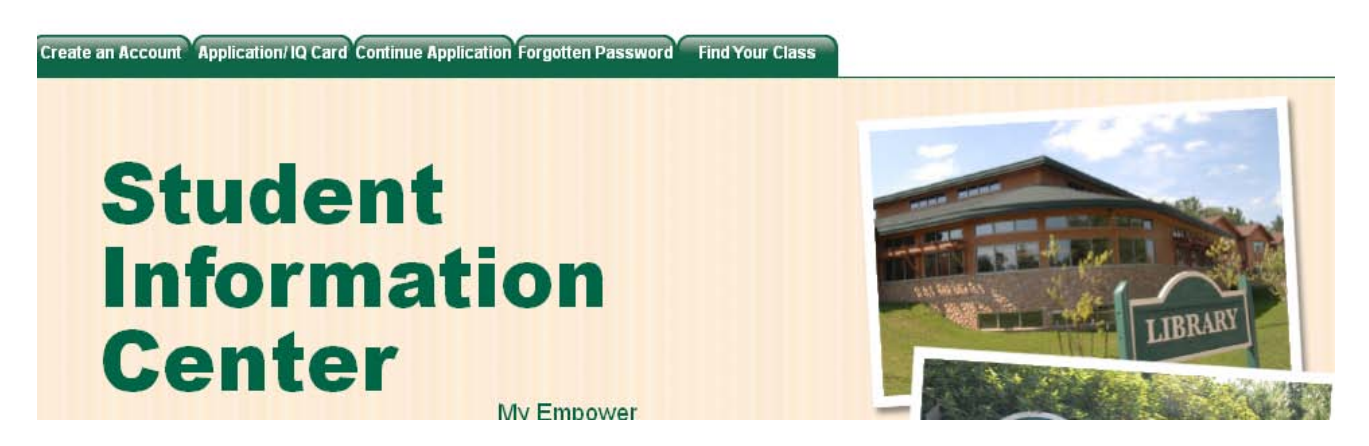

3. Enter your CMN E-mail address and your Student ID number.

➡ If you've obtained your Student ID prior to the CMN student e-mail accounts being activated, your new password will be sent to the e-mail specified on your admission application.

If you forgot your **Student ID Number** you will be required to e-mail the Admissions Office directly at <u>Admissions@menominee.edu</u>.

| Login Create an Account Application/IQ Card Continue Application Forgotten Password Find Your Class           |
|----------------------------------------------------------------------------------------------------|
| Forgotten Password                                                                                            |
| Please enter your E-Mail address and Student ID Number.<br>Your Username and Password will be emailed to you. |
| E-Mail:Student ID Number:                                                                                     |
| Submit                                                                                                    |

- 4. Click the "**Submit**" button. Your **Username** and **Password** will be automatically sent to your CMN student e-mail account or the e-mail address specified on your admission application.
- 5. If you are experiencing technical difficulties contact your system administrator at 715-799-6226 ext. 3084, or by e-mail gsanapaw@menominee.edu.

# Accessing My Empower – Returning Student

#### How do I Log-In to My Empower?

To log-in to your existing My Empower account complete steps 1-4.

- 1. Go to CMN's Official Website <u>www.menominee.edu</u> and click on **My Empower** under "Quick Links" or enter <u>http://empower.menominee.edu/fusebox.cfm</u> in the browser and press enter.
- 2. Enter your Username. Your user names is the first six letters of your last name, first letter of your first name, underscore (\_), and month and day of your birth date. Enter your information in all lower cases with no spaces.

*Example Username* - John Johnson and his DOB is Feb. 4th: johnsoj\_0204

Example CMN Student E-mail - johnsoj 0204@menominee.edu

- 3. **Enter your Password**. Your Password is your <u>Student ID</u> number. To obtain your Student ID Number you will be required to e-mail the Admissions Office directly at <u>Admissions@menominee.edu</u>.
- 4. Click the "**Submit**" button.

| Create an Account Application/ IQ Card Continue Application Forgotten Password Find Your C                                                                                                    | Class    |
|----------------------------------------------------------------------------------------------------|----------|
| Student<br>Student<br>Student<br>Student<br>Student<br>Student<br>Student<br>Student<br>Student<br>Control<br>Student<br>Control<br>Student<br>Student<br>St | <image/> |

# Accessing My Empower - Returning Student - Fogotten Password

#### What happens if I forgot my username and password?

If you forgot your username and password complete steps 1-3.

- 1. Go to CMN Official Website <u>www.menominee.edu</u> and click on **My Empower** under "Quick Links" or enter <u>http://empower.menominee.edu/fusebox.cfm</u> in the browser and press enter.
- 2. Select Forgotten Password tab.

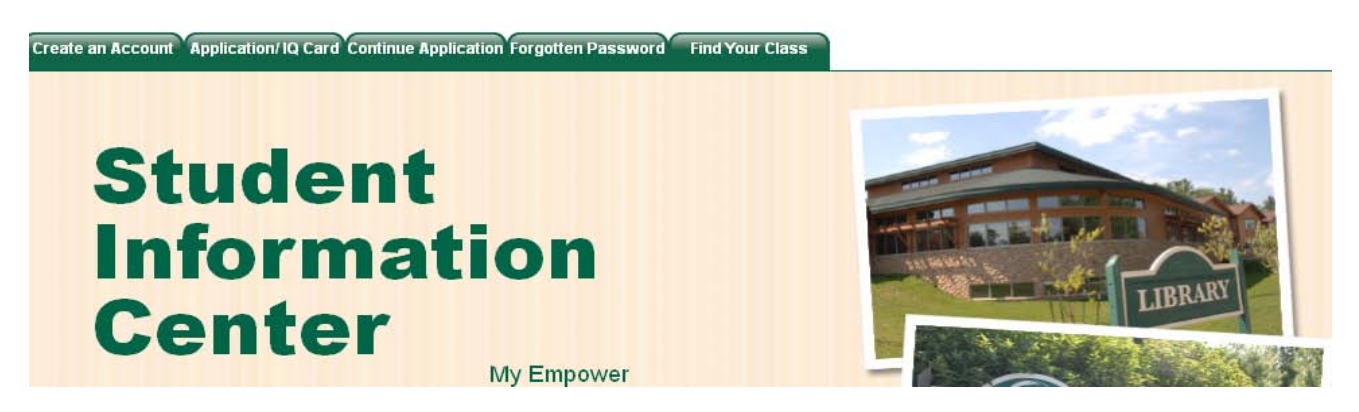

3. Enter your CMN **E-mail address** and your **Student ID number**. If you've obtained your Student ID prior to the CMN student e-mail accounts being activated, your new password will be sent to the e-mail specified on your admission application.

Your CMN student e-mail address is the first six letters of your last name, first letter of your first name, underscore (\_), and month and day of your birth date @menominee.

*Example CMN Student E-mail:* johnsoj\_0204@menominee.edu

If you forgot your **Student ID Number** you will be required to e-mail the Admissions Office directly at <u>Admissions@menominee.edu</u>.

| Login | Create an Account | Application/IQ Card | Continue Applica | tion Forgott | en Password | Find Your Class |  |
|-------|-------------------|---------------------|------------------|--------------|-------------|-----------------|--|
|       |                   |                     | _                |              | _           |                 |  |

# Forgotten Password

Please enter your E-Mail address and Student ID Number.

Your Username and Password will be emailed to you.

| E-Mail:            |        |
|--------------------|--------|
| Student ID Number: |        |
|                    | Submit |

# My Empower- Getting Started

# Once you've succesfully logged into you My Empower a WELCOME screen will appear with your name.

- 1. On the Welcome screen you will be notified if you have any holds on your account. If there is an active hold there will be a message in **red** under "Holds." The message is short and includes the department that placed the hold, the date in which the hold was applied, and when it will end.
- 2. To discuss your hold please contact the department responsible for placing the hold.

| Admissions                                                                                                    | Financials              | Student Recor | ds Surve         | ys                     | Settings and To     | pols     |
|----------------------------------------------------------------------------------------------------|-------------------------|---------------|------------------|------------------------|---------------------|----------|
| WELCOME Dolly Barbie                                                                                                    |                         |               |                  |                        |                     |          |
| Holds                                                                                                    |                         | ▼ 🗙           | Class S          | ched                   | ule                 | <b>X</b> |
| There are holds on your account.<br>Please contact the department placing the hold.<br>• Description: Admissions Update<br>Began: 05/12/2011 |                         | he hold       | No Schedule In   | formation <sup>.</sup> | for the currently s | set Term |
|                                                                                                    |                         |               | Activities       | S                      |                     | <b>X</b> |
| Ends: 01/31/2020                                                                                                    | Ends: 01/31/2020        |               | No Student Activ | vities to Di           | splay.              |          |
| Advisors                                                                                                    |                         | ▼ 🗙           | Desires          |                        |                     | ▼ 🗙      |
| You have no advisors                                                                                                    | s for the currently set | t Term.       | Degree           |                        |                     |          |
| Advisor Query                                                                                                    |                         |               | You have not de  | clared a d             | egree for this ter  | m.       |
| Weather C                                                                                                    | hannel                  | <b>X</b>      | Notes            |                        |                     | <b>X</b> |
|                                                                                                    |                         |               | No Notes to Re   | ad.                    |                     |          |

#### What is an Admission Status?

An Admission Status is a category that a student acquires during his or her admisson process. **There are (4) Admission Statuses:** 

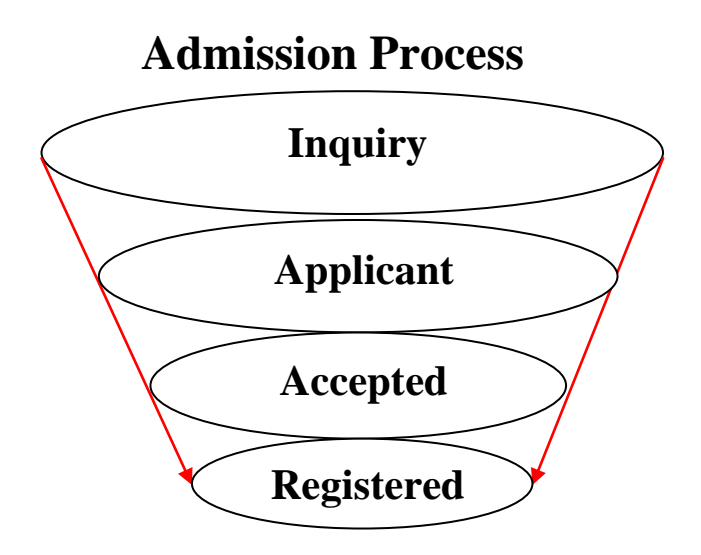

# **Admission Status Definitions**

| Inquiry:            | Ask or request information about the College of Menominee Nation.                                                                                                    |
|---------------------|----------------------------------------------------------------------------------------------------|
| Applicant:          | Submitted an application for admission to the College of Menominee Nation.                                                                                                    |
| Accepted:           | <ul> <li>Successfully submit all required admission documents. <i>(see below)</i></li> <li>1. Admission Application</li> <li>2. Demographic Verification Form (DVF)</li> <li>3. Official High School, GED or HSED Transcript</li> <li>4. Official College Transcript(s) (<i>from all previously attended colleges</i>)</li> <li>5. Accuplacer Placement Test (<i>if required</i>)</li> </ul> |
| <b>Registered</b> : | The student and advisor meet to schedule classes.                                                                                                    |

# **Empower - Getting Started**

#### How do I access my Admissions Information?

To access your admissions information complete steps 1-4.

- 1. Go to CMN Official Website <u>www.menominee.edu</u> and click on **My Empower** under "Quick Links" or enter <u>http://empower.menominee.edu/fusebox.cfm</u> in the browser and press enter.
- 2. Enter your username and password then click on the "Submit" button.
- 3. To access your admission information place the arrow over the Admissons tab. Three titles will appear: Student Services, Missing Documents and Contact Forms.
- To view your admission information click on one of the subject titles: <u>Admissions Profile</u>, <u>Who</u> <u>is my counselor</u>, <u>Admission Status</u>, <u>Update Emergency Contact</u>, <u>AT Missing Documents</u>, or <u>Contact Counselor</u>.

| Admissions Financials                                                                                          | Student Records Surveys                   | Settings and Tools                                    |
|----------------------------------------------------------------------------------------------------|-------------------------------------------|-------------------------------------------------------|
| Student Services<br>Admissions Profile<br>Who is my counselor<br>Admissions Status<br>Update Emergency Contact | Missing Documents<br>AT Missing Documents | Contact Forms<br>Contact Advisor<br>Contact Counselor |

| Holds                                                                                                    |          | Class Schedule                                     |
|----------------------------------------------------------------------------------------------------|----------|----------------------------------------------------|
| There are holds on your account.<br>Please contact the department placing the hold.<br>• Description: Admissions Update<br>Began: 05/12/2011<br>Ends: 01/31/2020 |          | No Schedule Information for the currently set Term |
|                                                                                                    |          | Activities 🔍 🛛 🗶                                   |
|                                                                                                    |          | No Student Activities to Display.                  |
| Advisors                                                                                                    |          | Degree                                             |
| You have no advisors for the currently set Term.                                                                                                    |          | You have not declared a degree for this term.      |
| Advisor Query                                                                                                    |          |                                                    |
| Weather Channel                                                                                                    | <b>X</b> | Notes                                              |
|                                                                                                    |          | No Notes to Read.                                  |
| Keshena, WI                                                                                                    |          |                                                    |
| Get the 10 day forecast                                                                                                    |          |                                                    |
| 🚖 39°F                                                                                                    |          |                                                    |

- 5. For all your admission questions, please contact the Admissions and Enrollment Manager at 715-799-6226 ext. 3053, or by e-mail at <u>tjames@menominee.edu</u>.
- 6. If you are experiencing technical difficulties contact your system administrator at 715-799-6226 ext. 3084, or by e-mail <u>gsanapaw@menominee.edu</u>.

#### How can I view my Admissions Profile?

To view your Admission Profile complete steps 1-4.

- 1. Go to CMN Official Website <u>www.menominee.edu</u> and click on **My Empower** under "Quick Links" or enter <u>http://empower.menominee.edu/fusebox.cfm</u> in the browser and press enter.
- 2. Enter your username and password then click on the "Submit" button.
- 3. To view your Admission counselor select "Who is my counselor" under the Student Services tab.
- 4. Your admission Counselor's name and e-mail address will be listed.

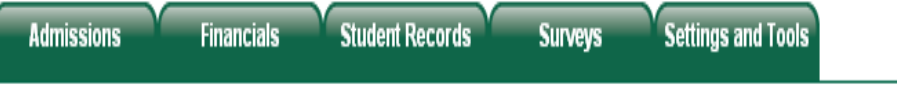

# Admissions Profile

Results filtered with: User: Mrs. Dolly J Barbie Term: 2011FA Dept: Crse: Sect: Year: 2011

Change filter parameters.

| ID:1008650<br>Birth Date:03/12/1985                                                   | Mrs. Dolly J Barbie                          |          | High School:Flandreau Indian High School<br>Home School:                                                                                                    |                                                                                                    |
|---------------------------------------------------------------------------------------|----------------------------------------------|----------|----------------------------------------------------------------------------------------------------|----------------------------------------------------------------------------------------------------|
| Birth Date:03/12/1985<br>Address:Line 1<br>HOME :Line 2<br>Line 3<br>Line 4<br>E-Mail | PO Box 555<br>Shawano<br>santee7@hotmail.com | WI 54166 | Home School:<br>Demographics:American Indian 1st Descendant<br>Are you on Active Duty?<br>Did parent earn a 4yr Degree?<br>Did you sign WI Cov Pledge?<br>Employment Status<br>Ethnic Rpt (IPEDS NEW)<br>Gender<br>Handicap<br>I'm interested in 4yr Univ.<br>Marital Status<br>Student Support Services<br>Tribal Affiliation<br>Veteran Benefit Status | No<br>No<br>Yes<br>No<br>Part Time Employment<br>Amer. Indian or Alaska Native<br>Female<br>other disability<br>Yes<br>Divorced<br>Yes<br>Menominee<br>Yes - US Military Veteran |
|                                                                                       |                                              |          | Miscellaneous:                                                                                                    | 0.0. All Folice                                                                                                    |

- 5. For all your admission questions, please contact the Admissions and Enrollment Manager at 715-799-6226 ext. 3053, or by e-mail at tjames@menominee.edu.
- 6. If you are experiencing technical difficulties contact your system administrator at 715-799-6226 ext. 3084, or by e-mail <u>gsanapaw@menominee.edu</u>.

#### Who is my Counselor?

To view the name of your Admission Counselor complete steps 1-4.

- 1. Go to CMN Official Website <u>www.menominee.edu</u> and click on **My Empower** under "Quick Links" or enter <u>http://empower.menominee.edu/fusebox.cfm</u> in the browser and press enter.
- 2. Enter your username and password then click on the "Submit" button.
- 3. To view your Admission counselor select "Who is my counselor" under the Student Services tab.
- 4. Your admission Counselor's name and e-mail address will be listed.

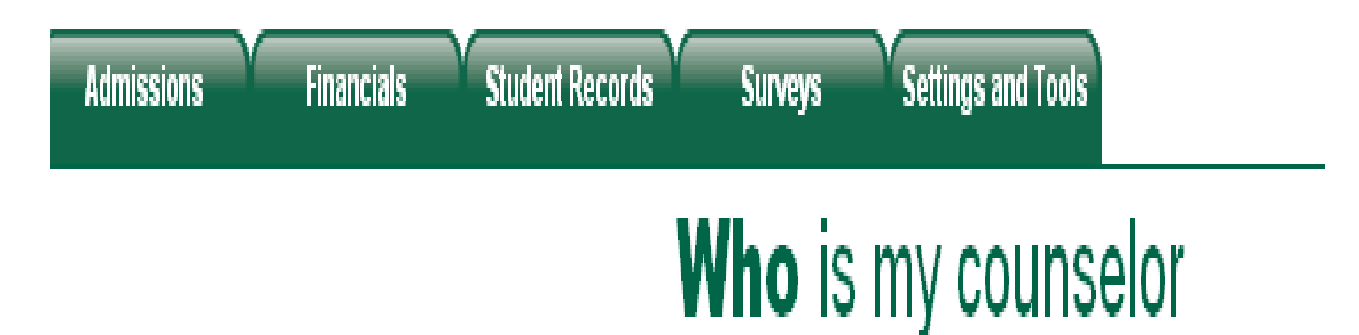

Results filtered with: User: Mrs. Dolly J Barbie Term: 2011FA Dept: Crse: Sect: Year: 2011

Change filter parameters.

# Who Is Your Counselor? FALL 2011 Barbie, Mrs. Dolly Jane

| <u>For term</u> | YOUR COUNSELOR IS  | <u>Phone</u> | <u>e mail address</u>  |
|-----------------|--------------------|--------------|------------------------|
| FALL 2011       | Webster, Romona L. |              | rwebster@menominee.edu |

5. For all your admission questions, please contact the Admissions and Enrollment Manager at 715-799-6226 ext. 3053, or by e-mail at <u>tjames@menominee.edu</u>.

#### What is my Admission Status?

To view your admission status complete steps 1-4.

- 1. Go to CMN Official Website <u>www.menominee.edu</u> and click on **My Empower** under "Quick Links" or enter <u>http://empower.menominee.edu/fusebox.cfm</u> in the browser and press enter.
- 2. Enter your username and password then click on the "Submit" button.
- 3. To view your admission status select "Admission Status."
- 4. Here you will be able to view the name of your admission counselor, the term you expect to start, admission status, major, and demographic information.

| Admissions                                                                            | Financials                                             | Student                      | Records                             | Surveys                               | Settings and To              | ols                                                           |
|---------------------------------------------------------------------------------------|--------------------------------------------------------|------------------------------|-------------------------------------|---------------------------------------|------------------------------|---------------------------------------------------------------|
|                                                                                       |                                                        |                              | 1                                   | Admis                                 | sions S                      | status                                                        |
| Results filtered with:                                                                | User: Mrs. Dolly J &                                   | Barbie Tern                  | n: 2011FA De                        | pt: Crse: Sect:                       | Year: 2011                   |                                                               |
| Change filter paramet                                                                 | ters.                                                  |                              |                                     |                                       |                              |                                                               |
|                                                                                       |                                                        |                              | Admissio<br>First Name: Do          | ons Status Scree<br>olly Last Name: I | n<br>Barbie                  |                                                               |
| Your personal couns<br>Can be contacted by<br>E-mail: rwebster@<br>Phone: not availab | <b>elor is:</b> Romona W<br>-<br>)menominee.edu<br>)le | 'ebster                      |                                     |                                       | Term you exp<br>Admission St | pect to start: FALL 2011<br>tatus: Not reg, app not withdrawn |
| College                                                                               |                                                        | Program                      | Major                               | Dhuning L Onionae                     | _                            |                                                               |
| <ol> <li>College of</li> <li>not evailable</li> </ol>                                 | Menominee Nation                                       | not availabi<br>not availabi | le Biological &<br>le not available | Physical Science                      | s                            |                                                               |
| 3. not availab                                                                        | ile                                                    | not availabl                 | le not available                    | 9<br>5                                |                              |                                                               |
| Minor: not available                                                                  |                                                        | not aranap                   |                                     |                                       | Specializat                  | ion: not available                                            |
| Resident of -<br>Country: United St<br>State/Province: W<br>County: SHAWANG           | tates<br>Visconsin<br>D                                |                              |                                     |                                       | Citizen of: (                | Jnited States                                                 |
| Admissions Missina I                                                                  | Documents                                              |                              | Fir                                 | nancial Aid Award                     | s                            | Financial Aid Missing Documents                               |
| 5 For all your o                                                                      | dmission aug                                           | stions n                     | Jassa cont                          | tact the Adm                          | issions and Fi               | prollment Manager at 715                                      |

- 5. For all your admission questions, please contact the Admissions and Enrollment Manager at 715-799-6226 ext. 3053, or by e-mail at tjames@menominee.edu.
- 6. If you are experiencing technical difficulties contact your system administrator at 715-799-6226 ext. 3084, or by e-mail <u>gsanapaw@menominee.edu</u>.

Re Ch

#### How do I update my Emergency Contact Information?

To update your Emergency Contact Information complete steps 1-4.

- 1. Go to CMN Official Website <u>www.menominee.edu</u> and click on **My Empower** under "Quick Links" or enter <u>http://empower.menominee.edu/fusebox.cfm</u> in the browser and press enter.
- 2. Enter your username and password then click on the "Submit" button.
- 3. To view your current Emergency Contact click on "Update Emergency Contact."
- 4. Click on the "**Request**" button and your information will be automatically sent to the Admissions Office for processing.

| sults filtered with: User: Mrs. Dolly J Barbie Term: 2011FA Dept: Cr |                                           |
|----------------------------------------------------------------------|-------------------------------------------|
| ange filter parameters.                                              |                                           |
| Current                                                              | Emergency Contact information             |
| Currently t                                                          | here is no emergency contact information. |
| Updated                                                              | Emergency Contact information             |
| 1 st Emergency Contact First Name:                                   | Johnny                                    |
| 1 st Emergency Contact Last Name:                                    | Doe                                       |
| Your relationship to the 1st Emergency Contact:                      | Father                                    |
| 1 st Emergency Contact Home Phone Number:                            | 920-555-5555                              |
| 1 st Emergency Contact Cell Phone Number:                            |                                           |
| 1 st Emergency Contact Work Phone Number:                            |                                           |
| 2nd Emergency Contact First Name:                                    |                                           |
| 2nd Emergency Contact Last Name:                                     |                                           |
| Your relationship to the 2nd Emergency Contact:                      |                                           |
| 2nd Emergency Contact Home Phone Number:                             |                                           |
| 2nd Emergency Contact Cell Phone Number:                             |                                           |
| 2nd Emergency Contact Work Phone Number:                             |                                           |
| Cc:                                                                  | tjames@menominee.edu                      |
|                                                                      | required and [] optional                  |
|                                                                      | Request                                   |

- 5. For all your admission questions, please contact the Admissions and Enrollment Manager at 715-799-6226 ext. 3053, or by e-mail at tjames@menominee.edu.
- 6. If you are experiencing technical difficulties contact your system administrator at 715-799-6226 ext. 3084, or by e-mail <u>gsanapaw@menominee.edu</u>.

#### What type of Admission Missing Documents am I missing?

To view what type of admission documents you are missing complete steps 1-4.

- 1. Go to CMN Official Website <u>www.menominee.edu</u> and click on **My Empower** under" Quick Links" or enter <u>http://empower.menominee.edu/fusebox.cfm</u> in the browser and press enter.
- 2. Enter your username and password then click on the "Submit" button.
- 3. To view your missing documents click on "<u>AT Missing Documents</u>."
- 4. Your missing documents will appear under "Required Documents."

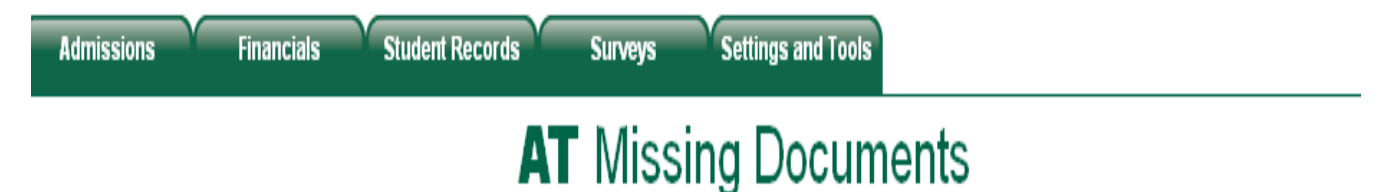

# Results filtered with: User: Mrs. Dolly J Barbie Term: 2011FA Dept: Crse: Sect: Year: 2011

#### Change filter parameters.

Thank you for choosing the College of Menominee Nation in pursing your education goals! In order to successfully complete your admission process, please submit the following admission documents if you had not already done so.

| Required | Documents: |
|----------|------------|
|----------|------------|

| Term   | Document                      | Date Requested | Date Needed | Comment | Addi Info           |
|--------|-------------------------------|----------------|-------------|---------|---------------------|
| 2011FA | Transcript - High School      | 04/18/2011     | 05/03/2011  |         | Official Transcript |
|        | Demographic Verification Form | 04/18/2011     | 05/03/2011  |         |                     |
|        | Transcript - College          | 04/18/2011     | 05/03/2011  |         | Official Transcript |
|        | AccuPlacer Test               | 04/18/2011     | 05/03/2011  |         |                     |
| Total  | 4                             |                |             |         |                     |

Completed, signed application Official high school transcripts Official GED/HSED transcripts Official college transcripts Demographic Verification Form Accuplacer Placement Test

Admissions Status

Financial Aid Missing Documents

Financial Aid Awards

- 5. For all your admission questions, please contact the Admissions and Enrollment Manager at 715-799-6226 ext. 3053, or by e-mail at tjames@menominee.edu.
- 6. If you are experiencing technical difficulties contact your system administrator at 715-799-6226 ext. 3084, or by e-mail <u>gsanapaw@menominee.edu</u>.

#### How can I contact my Counselor?

To contact your admission Counselor by e-mail complete steps 1-3.

- 1. Go to CMN Official Website <u>www.menominee.edu</u> and click on **My Empower** under "Quick Links" or enter <u>http://empower.menominee.edu/fusebox.cfm</u> in the browser and press enter.
- 2. Enter your username and password then click on the "Submit" button.
- 3. To contact your Counselor by e-mail click on the **Admissions** tab. The Contact Counselor link will be available under **Contact Forms**.
- 4. Next, click on the "<u>Contact Counselor</u>."
- 5. To send an e-mail to your admission Counselor select Counselor from the drop down box. Next, create your message and press the "**Request**" button.

| Admissions                                                                                                    | Financials                    | Student Records                   | Surveys      | Settings and Tools   |      |  |  |  |  |  |  |
|----------------------------------------------------------------------------------------------------|-------------------------------|-----------------------------------|--------------|----------------------|------|--|--|--|--|--|--|
|                                                                                                    |                               | •                                 | Conta        | <b>ct</b> Counse     | elor |  |  |  |  |  |  |
| esults filtered with: User: Mrs. Dolly J Barbie Term: 2011FA Dept: Crse: Sect: Year: 2011<br>hange filter parameters. |                               |                                   |              |                      |      |  |  |  |  |  |  |
| Yo                                                                                                    | ur Counselor: 🛛 🛛             | ebster, Romona L. 💌               |              |                      |      |  |  |  |  |  |  |
| All Active                                                                                                    | e Counselors: Ja              | ımes, Tessa M 🛛 💌                 |              |                      |      |  |  |  |  |  |  |
| Message to give to                                                                                                    | counselor:                    |                                   |              |                      |      |  |  |  |  |  |  |
| Hello Tessa &                                                                                                    | Ramona,                       |                                   |              |                      |      |  |  |  |  |  |  |
| Can you pleas<br>contact me by                                                                                        | e update me o<br>cell at 715- | on my admissions do<br>-555-5555. | ocument stat | us? You may          |      |  |  |  |  |  |  |
| Thank you,                                                                                                    |                               |                                   |              |                      |      |  |  |  |  |  |  |
|                                                                                                    |                               |                                   |              |                      |      |  |  |  |  |  |  |
|                                                                                                    |                               |                                   |              |                      |      |  |  |  |  |  |  |
|                                                                                                    |                               |                                   |              |                      |      |  |  |  |  |  |  |
| Cc: <mark>tjames@men</mark>                                                                                           | ominee.edu                    |                                   |              |                      |      |  |  |  |  |  |  |
|                                                                                                    |                               |                                   | 🗌 requ       | uired and 🗌 optional |      |  |  |  |  |  |  |
|                                                                                                    |                               |                                   |              | Request              |      |  |  |  |  |  |  |

- 6. For all your admission questions, please contact the Admissions and Enrollment Manager at 715-799-6226 ext. 3053, or by e-mail at <u>tjames@menominee.edu</u>.
- 7. If you are experiencing technical difficulties contact your system administrator at 715-799-6226 ext. 3084, or by e-mail <u>gsanapaw@menominee.edu</u>.

# **My Empower – Student Records**

#### How do I access my Student Records?

To access your Student Records information complete steps 1-4.

- 1. Go to CMN Official Website <u>www.menominee.edu</u> and click on **My Empower** under "Quick Links" or enter <u>http://empower.menominee.edu/fusebox.cfm</u> in the browser and press enter.
- 2. Enter your username and password then click on the "Submit" button.
- 3. To access your Student Record information place the arrow over the Student Records tab. Two titles will appear: Schedule Information and Grades and Attendance.
- To view your Schedule Information click on one of the subject titles listed under Schedule Information: <u>Student Schedule (Detail)/Unofficial Transcript</u> or <u>Student Schedule</u> (<u>Summary</u>).
- 5. To view your Grades and Attendance information click on the subject title listed under Grades and Attendance: <u>Grade Report</u>.

| Admissions                                   | Financials      | Student Records      | Surveys | Settings and Tools |
|----------------------------------------------|-----------------|----------------------|---------|--------------------|
| Schedule Information                         |                 | Grades and Attendand | e       |                    |
| Student Schedule (De<br>Student Schedule (Su | tail)<br>mmarv) | Grade Report         |         |                    |

| Holds                                                                     | ∟ ∽ | Class Schedule                                     |  |  |  |  |  |  |
|---------------------------------------------------------------------------|-----|----------------------------------------------------|--|--|--|--|--|--|
| There are holds on your account.                                          |     | No Schedule Information for the currently set Term |  |  |  |  |  |  |
| Description: Admissions Update     Began: 05/12/2011     Ends: 01/31/2020 |     | Activities                                         |  |  |  |  |  |  |
|                                                                           |     | No Student Activities to Display.                  |  |  |  |  |  |  |
| Advisors                                                                  |     | Degree                                             |  |  |  |  |  |  |
| You have no advisors for the currently set Term.<br>Advisor Query         |     | You have not declared a degree for this term.      |  |  |  |  |  |  |
| Weather Channel                                                           | ▼ 🗙 | Notes                                              |  |  |  |  |  |  |
| Keshena, WI                                                               |     | No Notes to Read.                                  |  |  |  |  |  |  |
| Get the 10 day forecast                                                   |     |                                                    |  |  |  |  |  |  |

- 6. For all your Student Record questions, please contact the Registrar at 715-799-6226 ext. 3052, or at jwaukau@menominee.edu.
- 7. If you are experiencing technical difficulties contact your system administrator at 715-799-6226 ext. 3084, or by e-mail <u>gsanapaw@menominee.edu</u>.

# **My Empower - Student Records**

#### How can I view/print my Student Schedule (Detail)/Unofficial Transcript?

To view or print your Student Schedule (Detail)/Unofficial Transcript complete steps 1-5.

- 1. Go to CMN Official Website <u>www.menominee.edu</u> and click on **My Empower** under "Quick Links" or enter <u>http://empower.menominee.edu/fusebox.cfm</u> in the browser and press enter.
- 2. Enter your username and password then click on the "Submit" button.
- 3. To view or print your Unofficial Transcript click on the **Student Records** tab. The Student Schedule (Detail) link will be available under **Schedule Information**.
- 4. Next, click on **<u>Student Schedule (Detail)</u>**.
- 5. To print your **Unofficial Transcript**, click on **Printer Version** on right-hand-side of drop down box.

| School/th   | hesis  |             |            |              |                    | Degree             | ree           |      |               | Major    |       | Ea  | rned       |          | Av       | varded                 |                  |
|-------------|--------|-------------|------------|--------------|--------------------|--------------------|---------------|------|---------------|----------|-------|-----|------------|----------|----------|------------------------|------------------|
|             |        |             |            |              |                    | High School Di     | iploma        |      |               |          |       | 05  | /29/2009   |          |          |                        |                  |
|             |        |             |            |              | 1                  |                    |               |      |               |          |       |     |            |          |          |                        |                  |
|             |        | <b>6</b>    |            |              |                    |                    |               |      |               |          |       |     |            |          |          |                        |                  |
| Undergra    | aduate | Cour        | ses        | Title        |                    |                    |               | Derm | Time          | -        | Duild | i   | Inote      | 0        |          | Crn Dto                | CDA              |
| <u>reim</u> | Debr   | <u>cise</u> | <u>3ec</u> | <u>nue</u>   |                    |                    |               | Days | <u>i nime</u> | <u> </u> | Bulla | my  | insu       | <u>u</u> | <u> </u> | EIII PIS               | <u>6PA</u><br>11 |
| 2011EA      | ECN    | 203         | 01         | Microecono   | mice               |                    |               | М    | 06:01         | 0/08:50  | SD    | 125 | CHISHA     |          | STAR     | FALL 20<br>F 08/22/201 | 1                |
| 2011EA      | FDU    | 295         | 01         | Student Po   | rtfolio Seminar    |                    |               | R    | 12:00         | 0/02:50  | SD    | 225 | Staff      |          | STAR     | 00/22/201              | 1                |
| 2011EA      | ENV    | 150         | 01         | Introduction | n to Environmer    | tal Science        |               | R    | 09:01         | 0/11:50  | SD    | 125 | GOODWILL   |          | STAR     | 08/25/201              | 1                |
| 2011EA      | NAR    | 260         | 01         | Introduction | n to Water and 9   | Roll Resources     |               | M    | 09:01         | 0/11:50  | SD    | 123 | Paquette   |          | STAR     | 08/22/201              | 1                |
| 2011EA      | NAR    | 261         | 01         | Introduction | n to Water and S   | oil Resources La   | boratory      | W    | 09:01         | 0/10:50  | SD    | 123 | Paquette   |          | STAR     | 08/24/201              | 1                |
| 2011EA      | NAR    | 290         | 01         | Internship i | in Natural Reso    | urces              | ,             | S    | 12:0          | 0/12:00  | TBD   | TBD | Crocker P. |          | STAR     | 08/27/201              | 1                |
| Term Tot    | tals   |             |            |              |                    |                    |               |      |               |          |       |     |            |          | 0        | 0 0                    | 0                |
|             |        |             |            |              |                    |                    |               |      |               |          |       |     |            | 11       |          | SPRING 20              | 11               |
| 2011SP      | ART    | 106         | 01         | Fundamen     | tals of Design     |                    |               | M    | 06:00         | 0/08:50  | SD    | 123 | Grignon B  |          | 3        | 39                     |                  |
| 2011SP      | CHM    | 105         | 01         | Chemistry    |                    |                    |               | Т    | 12:00         | 0/02:50  | SD    | 222 | Paquette   |          | 5        | 5 10                   |                  |
|             |        |             |            |              |                    |                    |               | R    | 12:00         | 0/03:50  | SD    | 222 | Paquette   |          |          |                        |                  |
| 2011SP      | LAN    | 102         | 01         | Menomine     | e Language II      |                    |               | M W  | 04:00         | 0/05:50  | SD    | 125 | Teller     |          | 4        | 4 12                   |                  |
| 2011SP      | POL    | 202         | 01         | Introduction | n to Public Polic  | у                  |               | M    | 12:00         | 0/02:50  | SD    | 121 | BRZEZINSKI |          | 3        | 3 3                    |                  |
| Term Tot    | tals   |             |            |              |                    |                    |               |      |               |          |       |     |            |          | 15       | 15 34                  | 2.267            |
|             |        |             |            |              |                    |                    |               |      |               |          |       |     |            |          |          | FALL 20                | 10               |
| 2010FA      | COM    | 100         | 02         | Introduction | n to Oral Comm     | unications         |               | Т    | 06:00         | 0/08:50  | SD    | 125 | Winn R.    |          | 3        | 3 7.5                  |                  |
| 2010FA      | ENG    | 102         | 01         | College En   | iglish and Rese    | arch               |               | TR   | 03:00         | 0/04:20  | SD    | 220 | Besaw      |          | 3        | 36                     |                  |
| 2010FA      | LAN    | 101         | 01         | Menomine     | e Language I       |                    |               | M W  | 04:30         | 0/06:20  | SD    | 126 | Teller     |          | 4        | 4 12                   |                  |
| 2010FA      | NAR    | 250         | 01         | Introduction | n to Forestry, Fis | heries, and Wildli | fe            | Т    | 08:00         | 0/10:50  | SD    | 123 | Reiter Don |          | 3        | 3 10.5                 | 5                |
| 2010FA      | NAR    | 251         | 01         | Introduction | n to Forestry, Fis | heries, and Wildli | fe Laboratory | R    | 08:00         | 0/09:50  | SD    | 123 | Reiter Don |          | 1        | 1 3.5                  |                  |
| Term Tot    | tals   |             |            |              |                    |                    |               |      |               |          |       |     |            |          | 14       | 14 39.5                | 5 2.821          |
|             |        |             |            |              |                    |                    |               |      |               |          |       |     |            |          |          | SPRING 20              | 10               |
| 2010SP      | BIO    | 202         | 01         | Principles   | of Biology         |                    |               | M    | 09:01         | 0/11:50  | SD    | 124 | HANSON     |          | 5        | 5 15                   |                  |
|             |        |             |            |              |                    |                    |               | W    | 09:00         | 0/12:50  | SD    | 124 | HANSON     |          |          |                        |                  |
| 2010SP      | HUM    | 100         | 01         | Introduction | n to the Humani    | ties               |               | TR   | 01:30         | 0/02:50  | SD    | 126 | Vickers D. |          | 3        | 3 10.5                 | 5                |
| 2010SP      | NAR    | 151         | 01         | Introduction | n to Natural Res   | ources             |               | M    | 06:00         | 0/08:50  | SD    | 121 | CJanowski  |          | 3        | 36                     |                  |
| 2010SP      | SDE    | 100         | 01         | Introduction | n to Sustainable   | Development        |               | M    | 12:00         | 0/02:50  | SD    | 125 | Van Lopik  |          | 3        | 39                     |                  |
| Term Tot    | tals   |             |            |              |                    |                    |               |      |               |          |       |     |            |          | 14       | 14 40.5                | 5 2.893          |
|             | Hono   | S           |            |              |                    |                    |               |      |               |          |       |     |            |          |          | FALL 20                | 09               |
| 2009FA      | CMP    | 180         | 02         | Introduction | n to Computer a    | nd Information Te  | chnology      | MW   | 09:00         | 0/11:50  | SD    | 220 | Vickers D. |          | 3        | 3 12                   |                  |
| 2009FA      | EDU    | 095         | 01         | Fundamen     | tals of Critical L | iteracy            |               | MW   | 09:00         | 0/11:50  | SD    | 225 | Peterson   |          | 3        | 3 12                   |                  |
| 2009FA      | EDU    | 100         | 02         | Student Su   | iccess Strategie   | S                  |               | MW   | 01:00         | 0/02:50  | SD    | 224 | HALL       |          | 2        | 26                     |                  |
| 2009FA      | MAT    | 106         | 02         | College Alg  | gebra              |                    |               | W    | 05:00         | 0/07:50  | SD    | 226 | Martin C   |          | 3        | 3 9                    |                  |
| 2009FA      | SCI    | 090         | 01         | Fundamen     | tals of Science    |                    |               | MW   | 12:00         | 0/02:50  | SD    | 222 | Creapeau   | Ч        | 3        | 3 12                   |                  |
| Term Tot    | tais   |             |            |              |                    |                    |               |      |               |          |       |     |            |          | 14       | 14 51                  | 3.643            |

- 6. For all your Student Record questions, please contact the Registrar at 715-799-6226 ext. 3052, or at jwaukau@menominee.edu.
- 7. If you are experiencing technical difficulties contact your system administrator at 715-799-6226 ext. 3084, or by e-mail <u>gsanapaw@menominee.edu</u>.

## **My Empower - Student Records**

#### How do I view/print my Student Schedule (Summary)?

To access and/or print your Student Schedule complete steps 1-7.

- 1. Go to CMN Official Website <u>www.menominee.edu</u> and click on **My Empower** under "Quick Links" or enter <u>http://empower.menominee.edu/fusebox.cfm</u> in the browser and press enter.
- 2. Enter your username and password then click on the "Submit" button.
- 3. To view or print your Student Schedule click on the **Student Records** tab. The link will be available under **Schedule Information**.
- 4. Next click on **Student Schedule (Summary)** link.
- 5. If your Student Schedule does not appear, click on the "Change filter parameters," which will take you to the "Global Variables" page to set the term you are planning to attend
- 6. To set your Global Variable select the term you are planning to attend and click the "**Return to Previous Page**" button.
- 7. Your Student Schedule Summary will appear.
- 8. To print your Student Schedule click on printer version on right-hand-side of drop down box.

| Å                           | lmissi                                                                                                    | ons        | Student Records      | Fi           | inancials    |            | Surveys      | Settings and Tool | s           |              |            |             |                       |  |
|-----------------------------|----------------------------------------------------------------------------------------------------|------------|----------------------|--------------|--------------|------------|--------------|-------------------|-------------|--------------|------------|-------------|-----------------------|--|
|                             | Student Schedule (Summary)                                                                                              |            |                      |              |              |            |              |                   |             |              |            |             |                       |  |
| Rest<br><b>User</b><br>Char | Results filtered with: Jser Term: 2011FA Dept: Crse: Sect: Year: Change filter parameters. Student Schedule - FALL 2011 |            |                      |              |              |            |              |                   |             |              |            |             |                       |  |
| Regi                        | stered                                                                                                    | Cour       | ses                  |              |              |            |              |                   | _           |              |            | _           |                       |  |
| <u>Dept</u>                 | <u>Crse</u>                                                                                                    | <u>Sec</u> | <u>Title</u>         | <u>CrHrs</u> | <u>Begin</u> | <u>End</u> | <u>Instr</u> | <u>Bidg</u>       | <u>Room</u> | <u>Start</u> | <u>End</u> | <u>Davs</u> | <u>Location</u>       |  |
| ECN                         | 203                                                                                                    | 01         | Microeconomics       | 3            | 08/22/11     | 12/10/11   | CHISHA       | Shirley Daly      | 125         | 06:00pm      | 08:50pm    | М           | Menominee Main Campus |  |
| EDU                         | 295                                                                                                    | 01         | Student Porfolio Sem | 1            | 08/25/11     | 12/10/11   | Staff        | Shirley Daly      | 225         | 12:00pm      | 02:50pm    | R           | Menominee Main Campus |  |
| ENV                         | 150                                                                                                    | 01         | Environmental Sci    | 3            | 08/25/11     | 12/10/11   | GOODWILL     | Shirley Daly      | 125         | 09:00am      | 11:50am    | R           | Menominee Main Campus |  |
| NAR                         | 260                                                                                                    | 01         | IntroTo Water/Soil   | 3            | 08/22/11     | 12/10/11   | Paquette     | Shirley Daly      | 123         | 09:00am      | 11:50am    | М           | Menominee Main Campus |  |
| NAR                         | 261                                                                                                    | 01         | Intro Water/Soil Lab | 1            | 08/24/11     | 12/10/11   | Paquette     | Shirley Daly      | 123         | 09:00am      | 10:50am    | W           | Menominee Main Campus |  |
| NAR                         | 290                                                                                                    | 01         | Nat Res Internship   | 2            | 08/27/11     | 12/10/11   | Crocker P.   | To Be Determined  | TBD         | 12:00am      | 12:00am    | S           | Menominee Main Campus |  |

- 9. For all your Student Record questions, please contact the Registrar at 715-799-6226 ext. 3052, or at jwaukau@menominee.edu.
- 10. If you are experiencing technical difficulties contact your system administrator at 715-799-6226 ext. 3084, or by e-mail gsanapaw@menominee.edu.

## **My Empower - Student Records**

#### How can I view/print my Grade Report?

To view or print your Grade Report complete steps 1-9.

- 1. Go to CMN Official Website <u>www.menominee.edu</u> and click on **My Empower** under "Quick Links" or enter <u>http://empower.menominee.edu/fusebox.cfm</u> in the browser and press enter.
- 2. Enter your username and password then click on the "Submit" button.
- 3. To view or print your Grade Report click on the **Student Records** tab. You will find the link available under **Grades and Attendance**.
- 4. Next click on the "Grade Report" link.
- 5. If your Grade Report does not appear, click on the "Change filter parameters," which will take you to the "Global Variables" page to set the term are planning to attend.
- 6. Select your term and year then click on the "Return to Previous Page" button.
- 7. Your Grade Report will appear.
- 8. If you have a BUSINESS HOLD on your account you will <u>NOT</u> be able to view/print your grades.
- 9. To print your Grade Report click on Printable Version on right-hand-side of drop down box.

| Adm                               | nissions                                                    | St         | udent Records Fi     | nancials Surveys | Setti | ngs and To   | ols            |             |              |            |            |      |            |
|-----------------------------------|-------------------------------------------------------------|------------|----------------------|------------------|-------|--------------|----------------|-------------|--------------|------------|------------|------|------------|
|                                   | Grade Report                                                |            |                      |                  |       |              |                |             |              |            |            |      |            |
| Results<br><b>User:</b><br>Change | Results filtered with:<br>User<br>Change filter parameters. |            |                      |                  |       |              |                |             |              |            |            |      |            |
|                                   | Grade Report - FALL 2011                                    |            |                      |                  |       |              |                |             |              |            |            |      |            |
| Underg                            | raduate (                                                   | Courses    | :                    |                  |       |              |                |             |              |            |            |      |            |
| Dept                              | <u>Crse</u>                                                 | <u>Sec</u> | <u>Title</u>         | <u>Instr</u>     | Sess  | <u>CrHrs</u> | <u>Interim</u> | <u>Type</u> | <u>Final</u> | <u>Att</u> | <u>Ern</u> | Pts  | <u>GPA</u> |
| ECN                               | 203                                                         | 01         | Microeconomics       | CHISHA           | 1     | 3            |                |             |              |            |            |      |            |
| EDU                               | 295                                                         | 01         | Student Porfolio Sem | Spence S.        | 1     | 1            |                |             |              |            |            |      |            |
| ENV                               | 150                                                         | 01         | Environmental Sci    | GOODWILL         | 1     | 3            |                |             |              |            |            |      |            |
| NAR                               | 260                                                         | 01         | IntroTo Water/Soil   | Paquette         | 1     | 3            |                |             |              |            |            |      |            |
| NAR                               | 261                                                         | 01         | Intro Water/Soil Lab | Paquette         | 1     | 1            |                |             |              |            |            |      |            |
| NAR                               | 290                                                         | 01         | Nat Res Internship   | Crocker P.       | 1     | 2            |                |             |              |            |            |      |            |
| Term T                            | otals                                                       |            |                      |                  |       |              |                |             |              | 0.00       | 0.00       | 0.00 | 0.000      |

- 10. For all your Student Record questions, please contact the Registrar at 715-799-6226 ext. 3052, or at jwaukau@menominee.edu.
- 11. If you are experiencing technical difficulties contact your system administrator at 715-799-6226 ext. 3084, or by e-mail gsanapaw@menominee.edu.

#### What is Financial Aid and am I eligible?

Financial Aid is financial assistance for those who are eligible. Financial Aid is intended to help cover college expenses such as tuition and fees, room and board, books and supplies, and transportation. Financial Aid can also help a student pay for childcare expense and other costs associated with college.

#### **Student eligibility requirements:**

- Be a U.S. citizen or eligible non-citizen (permanent resident);
- Be a Wisconsin resident for State funds;
- Have a valid Social Security number;
- Have a high school diploma or a General Education Development Certificate (GED/HSED);
- Be accepted, admitted, and enrolled in an eligible degree program;
- Demonstrate a financial need for programs as determined by the Free Application for Federal Student Aid [FAFSA];
- Be neither in default on a Title IV loan nor owe a repayment on a student grant;
- Be enrolled in at least half-time status to receive most types of financial aid;
- Meet the eligibility requirements for each of the aid programs in the application;
- Have registered for Selective Service, if required to do so;
- Maintain satisfactory academic progress as defined by CMN.

#### What is the Financial Aid process?

When applying for financial aid all information pertaining to a student's income or family income resources will be used to determine financial need and eligibility for financial assistance. CMN students must include the College of Menominee Nation's school code -031251- on their FAFSA application.

### **Financial Aid Process**

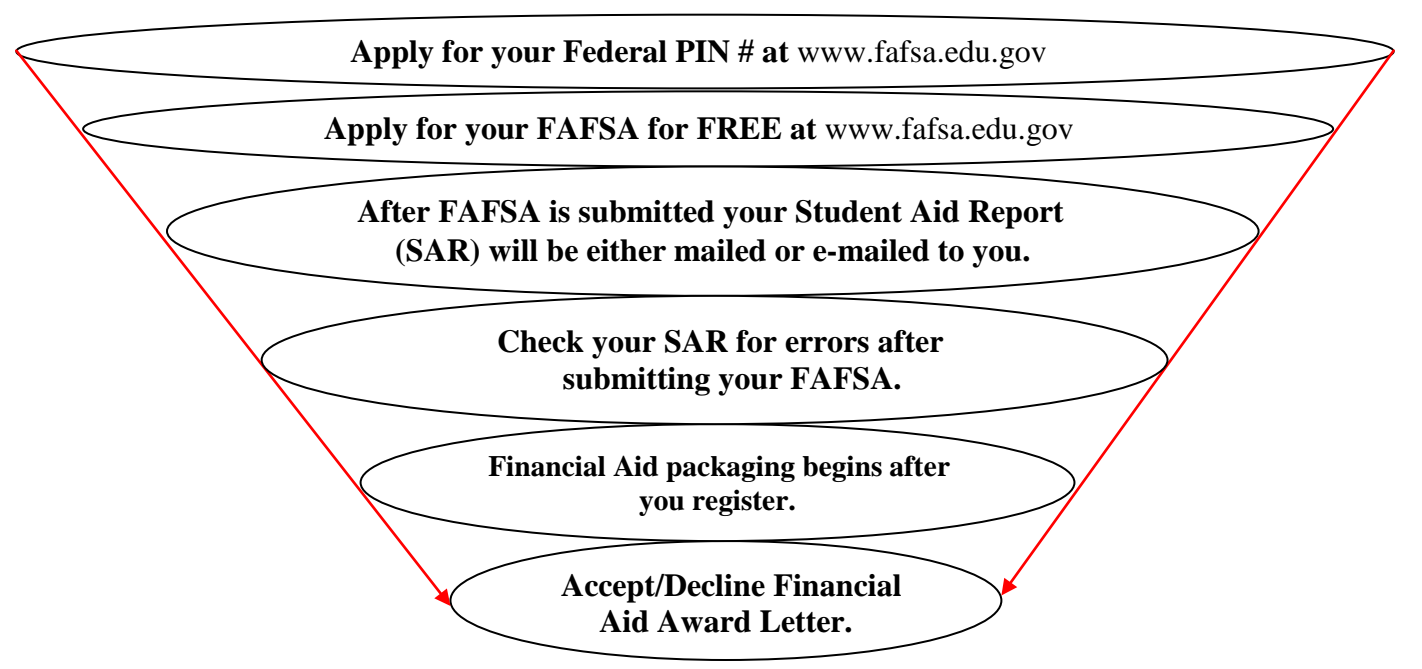

#### How do I access my financial information?

To access your financial information complete steps 1-4.

- 1. Go to CMN Official Website <u>www.menominee.edu</u> and click on **My Empower** under "Quick Links" or enter <u>http://empower.menominee.edu/fusebox.cfm</u> in the browser and press enter.
- 2. Enter your username and password then click on the "Submit" button.
- 3. To access your financial information place the arrow over the "Financials" tab. Two titles will appear: Financial Aid and Student Billing.
- 4. To view your Financial Aid information click on one of the subject titles listed under **Financial** Aid: <u>Financial Aid Award Letter</u> or <u>Missing Documents</u>.
- 5. To view your Billing information click on the subject title listed under Student Billing: <u>Billing</u> <u>Detail Summary</u>.

| Admissions F                                                    | inancials Stud                    | ent Records 🎽                  | Surveys              | Settings and Tools             |   |
|-----------------------------------------------------------------|-----------------------------------|--------------------------------|----------------------|--------------------------------|---|
| Financial Aid<br>Financial Aid Award Lette<br>Missing Documents | Stud<br>r Billir                  | lent Billing<br>ng Detail Summ | ary                  |                                |   |
| Holds                                                           |                                   |                                | ass Sche             | dule                           |   |
| There are holds on your a<br>Please contact the depart          | ccount.<br>ment placing the hold. | No S                           | chedule Informat     | ion for the currently set Terr | n |
| Description: Admissio<br>Began: 05/12/2011<br>Ends: 01/31/2020  | ns Update                         | Ac                             | tivities             |                                |   |
|                                                                 |                                   | No S                           | tudent Activities to | o Display.                     |   |
| Advisors                                                        |                                   | De                             | egree                |                                |   |
| You have no advisors for the Advisor Query                      | he currently set Term.            | You                            | nave not declared    | a degree for this term.        |   |
| Weather Cha                                                     | nnel                              | <b>⊡</b> ¤ No                  | otes                 |                                |   |
| Kes                                                             | ihena, WI                         | Not                            | lotes to Read.       |                                |   |
| Get the                                                         | 10 day forecast                   |                                |                      |                                |   |

- 6. For all your Financial Aid questions, please contact the Financial Aid Director at 715-799-6226 ext. 3039, or by e-mail at <u>NFish@menominee.edu</u>.
- 7. If you are experiencing technical difficulties contact your system administrator at 715-799-6226 ext. 3084, or by e-mail <u>gsanapaw@menominee.edu</u>.

#### How can I view/print my Financial Aid Award Letter?

To view your Financial Aid Award Letter complete steps 1-6.

- 1. Go to CMN Official Website <u>www.menominee.edu</u> and click on **My Empower** under "Quick Links" or enter <u>http://empower.menominee.edu/fusebox.cfm</u> in the browser and press enter.
- 2. Enter your username and password then click on the "Submit" button.
- 3. To view your Financial Award Letter first click on the Financials tab.
- 4. Next, click on "Financial Aid Award Letter."
- **\$**5. Choose the AWARD **YEAR** from the drop down box.
  - 6. To print your Award Letter, click on Printable Version on right hand side of drop down box.

|   | Admissions Student Records Financials Surveys Settings and Tools                                                                                                    |  |  |  |  |  |  |  |  |  |  |
|---|----------------------------------------------------------------------------------------------------|--|--|--|--|--|--|--|--|--|--|
|   | Financial Aid Award Letter                                                                                                    |  |  |  |  |  |  |  |  |  |  |
|   | Results filtered with:<br>User: Term: Dept: Crse: Sect: Year:<br>Change filter parameters.                                                                                                    |  |  |  |  |  |  |  |  |  |  |
| ☆ | Award Year 2011-12 - 🖶 Printable Version                                                                                                    |  |  |  |  |  |  |  |  |  |  |
|   | College of Menominee Nation - Financial Aid Office                                                                                                    |  |  |  |  |  |  |  |  |  |  |
|   |                                                                                                    |  |  |  |  |  |  |  |  |  |  |
|   | 2011-12<br>07/01/2011-06/30/2012<br>ISIR Trans#:2<br>Award Letter#:5<br>REVISED                                                                                                    |  |  |  |  |  |  |  |  |  |  |
|   | The Financial Aid Office has packaged your financial aid for the current award year. An Award Letter has been produced for you,<br>which can be viewed through Empower, where you can accept/decline your awards. Your Award Letter is an estimate only, which<br>is based on the availability of funds and may be revised during the award year.                          |  |  |  |  |  |  |  |  |  |  |
|   | THE FINANCIAL AID OFFICE CAN NOT DISBURSE ANY FINANCIAL AID TO YOUR ACCOUNT UNTIL YOU ACCEPT YOUR AWARDS.<br>If you have any technical difficulties with Empower you can call the IT Help Desk at Extension 4357 or if you have any questions<br>regarding your financial aid you can email Nicole Fish at nfish@menominee.edu or Jackie Begolke at jbegolke@menominee.edu |  |  |  |  |  |  |  |  |  |  |
|   | 2011FA 2012SP 2012SU Total<br>Full Time Full Time                                                                                                    |  |  |  |  |  |  |  |  |  |  |

- 7. For all your Financial Aid questions, please contact the Financial Aid Director at 715-799-6226 ext. 3039, or by e-mail at <u>NFish@menominee.edu</u>.
- 8. If you are experiencing technical difficulties contact your system administrator at 715-799-6226 ext. 3084, or by e-mail <u>gsanapaw@menominee.edu</u>.

#### How do I Accept/Decline my Financial Aid Award Letter?

To accept or decline your Financial Aid Award Letter complete steps 1-6.

- 1. Go to CMN Official Website <u>www.menominee.edu</u> and click on **My Empower** under "Quick Links" or enter <u>http://empower.menominee.edu/fusebox.cfm</u> in the browser and press enter.
- 2. Enter your username and password then click on the "Submit" button.
- 3. To view your Financial Award Letter first click on the Financials tab.
- 4. Next, click on "Financial Aid Award Letter."
- **‡** 5. Choose the AWARD **YEAR** from the drop down box.
  - 6. To "Accept" or "Decline" click on the "<u>Accept/Decline Award Letter</u>" located at the bottom of the page.
  - 7. The Accept/Decline Financial Aid page will appear. To "Accept All" or "Decline All" check the box, and then click on the "Accept/Decline Financial Aid" button.

| Admissions                                                        | Financials                                                                                                    | Student Re  | cords | Surveys Setti        | ngs and Tools              |          |               |  |  |  |  |
|-------------------------------------------------------------------|----------------------------------------------------------------------------------------------------|-------------|-------|----------------------|----------------------------|----------|---------------|--|--|--|--|
| Accept / Decline Financial Aid                                    |                                                                                                    |             |       |                      |                            |          |               |  |  |  |  |
| Results filtered w<br>Use<br>Change filter para<br>Award Year 201 | Results filtered with:<br>Use erm: Dept: Crse: Sect: Year:<br>Change filter parameters.<br>Award Year 2011-12 |             |       |                      |                            |          |               |  |  |  |  |
| Accept All 🗆                                                      | Decline All 🗆                                                                                                 | Term        | Seq.  | Award Type           | Description                | âmount   | Change Amount |  |  |  |  |
| Accept 🗌                                                          | Decline 🗖                                                                                                    | FALL 2011   | 1     | Federal Aid Programs | B.I.A. Grant               |          |               |  |  |  |  |
|                                                                   |                                                                                                    | FALL 2011   | 1     | Federal Aid Programs | Pell Grant                 |          |               |  |  |  |  |
| Accept 🗌                                                          | Decline 🗆                                                                                                    | FALL 2011   | 1     | State Aid Programs   | WI Indian Assistance Grant |          |               |  |  |  |  |
| Accept                                                            | Decline 🗌                                                                                                    | Spring 2012 | 1     | Federal Aid Programs | B.I.A. Grant               |          |               |  |  |  |  |
| Accept                                                            | Decline 🗆                                                                                                    | Spring 2012 | 1     | Federal Aid Programs | Pell Grant                 |          |               |  |  |  |  |
| Accept 🗆                                                          | Decline 🗆                                                                                                    | Spring 2012 | 1     | State Aid Programs   | WI Indian Assistance Grant | \$550.00 |               |  |  |  |  |
|                                                                   |                                                                                                    |             |       |                      |                            | Total:   | الـــــ       |  |  |  |  |
| Latest Award Let                                                  | Latest Award Letter                                                                                           |             |       |                      |                            |          |               |  |  |  |  |

### (Continued) How do I Accept/Decline my Financial Aid Award Letter?

- 8. Next, the "Accept/Decline Financial Aid Successfully" page will appear.
- 9. Click on the "**Done**" button.

L

| Admissions Financials Student Records Surveys Settings and Tools |
|------------------------------------------------------------------|
| Accept / Decline Financial Aid                                   |
| Accept / Decline Financial Aid successfully.                     |

- 10. For all your Financial Aid questions, please contact the Financial Aid Director at 715-799-6226 ext. 3039, or by e-mail at <u>NFish@menominee.edu</u>.
- 11. If you are experiencing technical difficulties contact your system administrator at 715-799-6226 ext. 3084, or by e-mail <u>gsanapaw@menominee.edu</u>.

#### What type of Financial Aid Missing Documents am I missing?

To view what type of Financial Aid documents you are missing complete steps 1-5.

- 1. Go to CMN Official Website <u>www.menominee.edu</u> and click on **My Empower** under "Quick links" or enter <u>http://empower.menominee.edu/fusebox.cfm</u> in the browser and press enter.
- 2. Enter your username and password then click on the "Submit" button.
- 3. To view your Financial Aid Missing Documents click on Financials tab.
- 4. Next click on "Missing Documents."
- $\ddagger$  5. Choose the AWARD <u>YEAR</u> from the drop down box.

Student Records Financials Settings and Tools

# Financial Aid Missing Documents

🍄 Award Year 2010-11 🚽

2010-11

| Required Documents:                                                |                |             |            |
|--------------------------------------------------------------------|----------------|-------------|------------|
| Documents                                                          | Date Requested | Date Needed | Due Date   |
| A report with amount of Child Support Received and/or Paid         | 07/29/2010     | 07/29/2010  | 07/29/2010 |
| A signed copy of your Federal Tax Return                           | 07/29/2010     | 07/29/2010  | 07/29/2010 |
| A copy of your W2 Forms and other records of money earned.         | 07/29/2010     | 07/29/2010  | 07/29/2010 |
| In Kind Support Form                                               | 07/29/2010     | 07/29/2010  | 07/29/2010 |
| A signed copy of your parents Federal Tax Return                   | 07/29/2010     | 07/29/2010  | 07/29/2010 |
| A copy of your parents W2 Forms and other records of money earned. | 07/29/2010     | 07/29/2010  | 07/29/2010 |
| A completed and signed Verification Worksheet                      | 07/29/2010     | 07/29/2010  | 07/29/2010 |
| Need Tribal Higher Ed App, Please See Your Tribal Higher Ed Office | 07/28/2010     | 07/28/2010  | 07/28/2010 |
| Documents we would like to receive:                                |                |             |            |
| SAR Comment Code 170                                               | 07/26/2010     | 07/26/2010  | 07/26/2010 |

- 6. For all your Financial Aid questions, please contact the Financial Aid Director at 715-799-6226 ext. 3039, or by e-mail at <u>NFish@menominee.edu</u>.
- 7. If you are experiencing technical difficulties contact your system administrator at 715-799-6226 ext. 3084, or by e-mail <u>gsanapaw@menominee.edu</u>.

#### How can I view my Billing Detail Summary?

To view your entire Billing Summary complete steps 1-5.

- 1. Go to CMN Official Website <u>www.menominee.edu</u> and click on **My Empower** under "Quick Links" or enter <u>http://empower.menominee.edu/fusebox.cfm</u> in the browser and press enter.
- 2. Enter your username and password then click on the "Submit" button.
- *3*. To view your Billing Detail Summary click on the Financials tab.
- 4. Next click on "Billing Detail Summary."
- 5. Your Billing Detail Summary will show your entire billing history.

| Student Reco                                   | ords Fir                | nancials Settings and Tools    |                               |              |               |  |
|------------------------------------------------|-------------------------|--------------------------------|-------------------------------|--------------|---------------|--|
|                                                |                         | Sumi                           | <b>marized</b> C              | ustomer [    | Detail        |  |
| Results filter<br><b>User</b><br>Change filter | ed with:<br>parameters. | Term: 2010SU Dept: Crse: S     | ect:                          |              |               |  |
| Nar<br>Bill Rate Co                            | ne:<br>de:              |                                |                               |              |               |  |
| Receivable I                                   | ype:<br>v Codo:         | S Student                      | Billing Status:               |              |               |  |
| CIASSINCATIO                                   | n coue:                 | o i oludeni                    | vvalve int :<br>Balance Date: | 11/20/10     | iaa           |  |
| Payment Pla                                    | ns:                     |                                | Previous Balance:             | \$0.00       | 00            |  |
| , aj mont ris                                  |                         |                                | Current Balance:              | \$0.00       |               |  |
| Date/Time                                      | Trans Code              | Description                    |                               | Amount       | Running Total |  |
| 05/26/2010                                     | FA-REF                  | Financial Aid Refund           |                               | \$300.00     | \$0.00        |  |
| 05/25/2010                                     | AMP                     | ALLIANCE FOR MINORITY PARTICIA | 5                             | (\$300.00)   | (\$300.00)    |  |
| 05/19/2010                                     | FA-REF                  | Financial Aid Refund           |                               | \$750.00     | \$0.00        |  |
| 05/18/2010                                     | ACG                     | Academic Competitive Grant     |                               | (\$375.00)   | (\$750.00)    |  |
| 05/18/2010                                     | ACG                     | Academic Competitive Grant     |                               | (\$375.00)   | (\$375.00)    |  |
| 03/03/2010                                     | FA-REF                  | Financial Aid Refund           |                               | \$629.40     | \$0.00        |  |
| 03/01/2010                                     | AICF                    | American Indian College Fund   |                               | (\$1,006.00) | (\$629.40)    |  |
| 02/22/2010                                     | WIG                     | WI Indian Assistance Grant     |                               | (\$550.00)   | \$376.60      |  |
| 02/12/2010                                     | PELL                    | Pell Grant                     |                               | (\$1,800.00) | \$926.60      |  |
| 02/12/2010                                     | BIA                     | B.I.A. Grant                   |                               | (\$1.100.00) | \$2.726.60    |  |

- 6. For all your Billing questions, please contact the Bursar at 715-799-6226 ext. 3034, or by e-mail at <u>cotto@menominee.edu</u>.
- 7. If you are experiencing technical difficulties contact your system administrator at 715-799-6226 ext. 3084, or by e-mail <u>gsanapaw@menominee.edu</u>.

# **My Empower - Surveys**

#### How do I participate in the On-line Surveys/Course Evaluations?

To participate in the on-line Surveys/Course Evaluations complete steps 1-4.

- 1. Go to CMN Official Website <u>www.menominee.edu</u> and click on **My Empower** under "Quick Links" or enter <u>http://empower.menominee.edu/fusebox.cfm</u> in the browser and press enter.
- 2. Enter your username and password then click on the "Submit" button.
- 3. To complete on-line Surveys/Course Evaluations click on **Online Surveys** under the **Surveys** tab.

# **NOTE:** This is for "**Mid-Term**" and "**Final Course**" evaluations only.

| Student Records | Financials | Settings and Tools | Admissions | Surveys |
|-----------------|------------|--------------------|------------|---------|
|                 |            |                    |            |         |

# **Online** Surveys

# Surveys

Course Surveys to Take:

| Term   | Cla | ass | Section | Complete Between        | Not Started | In Process | Complete |  |
|--------|-----|-----|---------|-------------------------|-------------|------------|----------|--|
| 2011FA | ECN | 203 | 01      | 11-25-2011 ·            | Х           |            |          |  |
| 2011FA | ECN | 203 | 01      | 10-05-2011 ·            | Х           |            |          |  |
| 2011FA | EDU | 295 | 01      | 11-25-2011 ·            | Х           |            |          |  |
| 2011FA | EDU | 295 | 01      | 10-04-2011 · 10-18-2011 | Х           |            |          |  |
| 2011FA | ENV | 150 | 01      | 11-25-2011 ·            | Х           |            |          |  |
| 2011FA | ENV | 150 | 01      | 10-04-2011 · 10-18-2011 | Х           |            |          |  |
| 2011FA | NAR | 260 | 01      | 11-25-2011 ·            | Х           |            |          |  |
| 2011FA | NAR | 260 | 01      | 10-04-2011 · 10-18-2011 | Х           |            |          |  |
| 2011FA | NAR | 261 | 01      | 11-25-2011 ·            | Х           |            |          |  |
| 2011FA | NAR | 261 | 01      | 10-04-2011 · 10-18-2011 | Х           |            |          |  |
| 2011FA | NAR | 290 | 01      | 11-25-2011 ·            | Х           |            |          |  |
| 2011FA | NAR | 290 | 01      | 10-04-2011 · 10-18-2011 | Х           |            |          |  |

#### A link to other surveys that aren't shown

Public Surveys to Take:

# **My Empower - Settings and Tools**

#### How do I change my Password?

To change your Password complete steps 1-7.

- 1. Go to CMN Official Website <u>www.menominee.edu</u> and click on **My Empower** under "Quick Links" or enter <u>http://empower.menominee.edu/fusebox.cfm</u> in the browser and press enter.
- 2. Enter your username and password then click on the "Submit" button.
- 3. To change your password, click on <u>Change Password</u> under the <u>Settings and Tools</u> tab.
- 4. Enter your "Current Password."
- 5. Enter your "New Password."
- 6. To confirm your New Password you will need to re-enter and press the "Submit" button.
- 7. Your new password will be sent to your student e-mail account.

| Admissions | Y | Financials | Student Records | Surveys | Settings and Tools |     |
|------------|---|------------|-----------------|---------|--------------------|-----|
|            |   |            |                 | Chan    | <b>ge</b> Passwo   | ord |
|            |   |            |                 |         |                    |     |

# Your password must be at least 6 characters, it is advised to use a combination of letters, numbers, and case.

## **My Empower - Settings and Tools**

#### How do I set my Global Variables/Parameters?

To set your parameters or term complete steps 1-4.

- 1. Go to CMN Official Website <u>www.menominee.edu</u> and click on **My Empower** under "Quick Links" or enter <u>http://empower.menominee.edu/fusebox.cfm</u> in the browser and press enter.
- 2. Enter your username and password then click on the "Submit" button.
- 3. To view your Admissions Status, Financials, or Student Records you will first need to set your parameters by going to the **Settings and Tools** tab and selecting **Global Variables**.

<u>Note</u>: If you do **not** set your Global Variables and go directly to a screen to view your information the following message will appear. "Your query returned no results. Please make sure to set necessary values in Global Variables. You can do this by accessing the Currently Set on the homepage or click Change filter parameters link on the browser."

- 4. In the Global Variables screen select the term you are attending from the drop down box.
- 5. Next select one of the titled tabs to view or print your information.

#### Or

- 1. If you select a tab **before** setting your Global Variables the above message will appear. In the screen you will see the Change filter parameters located on the left-hand-side of the page. Click on the link and it will take you directly to the <u>Global Variables</u> screen.
- 2. In the Global Variables screen select the term you are attending from the drop down box.
- 3. Next click on the "**Return to Previous Page**" link at the bottom. This button will automatically take you to the screen you were previously viewing.

| Admissions                  | Financials Student Records Surveys    | Settings and Tools |
|-----------------------------|---------------------------------------|--------------------|
|                             | Globa                                 | al Variable        |
|                             |                                       |                    |
| Cot ID                      | Mra Dally I Barbia                    |                    |
| Term                        | FALL 2011                             |                    |
| Department                  | 300K V                                |                    |
| Course<br>Section           | kick v                                |                    |
| Section<br>Application Year | 2011: Dates 07/01/2011 - 06/30/2012 V |                    |
|                             | Return to Previous P                  | age                |